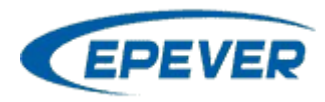

## Oppsett EPEver/EP solar Bluetooth

| 1. Åpne appen Solar Guardian                                                                                                    | 2. Velg Local Connection                                                                                                    | 03. Velg Bluetooth og Add<br>12:19 * * 14 39 %<br>Remote Control Device + |
|----------------------------------------------------------------------------------------------------|----------------------------------------------------------------------------------------------------|---------------------------------------------------------------------------|
| SOLAR GUARDIAN     Please enter Username or Email                 English     English     Remember me     Login     Login     Login     Login     Sign up over an over an | SOLAR GUARDIAN     Please enter Username or Email           English     English     Remember me     Login     Login     Login     Sign up nov     Forget password | None<br>Add                                                               |
| <ul> <li>⊲ ○ □</li> <li>4. Gi enheten et navn og velg<br/>produkt</li> </ul>                                                                                                    | ⊲ ○ □<br>5. Velg produkt                                                                                                    | 6. Angi produkttype (1 for                                                |
| 12:19 * * * * * * * * * * * * * * * * * * *                                                                                                    | 12:19 * • • • • • • • • • • • • • • • • • • •                                                                                                    | 12:20       * • • • • • • • • • • • • • • • • • • •                       |
| Confirm                                                                                                    | LS-BP<br>MSC-N<br>LS-B<br>IT-AD<br>GM-N<br>ITracer-ND                                                                                                    | $ \begin{array}{c ccccccccccccccccccccccccccccccccccc$                    |

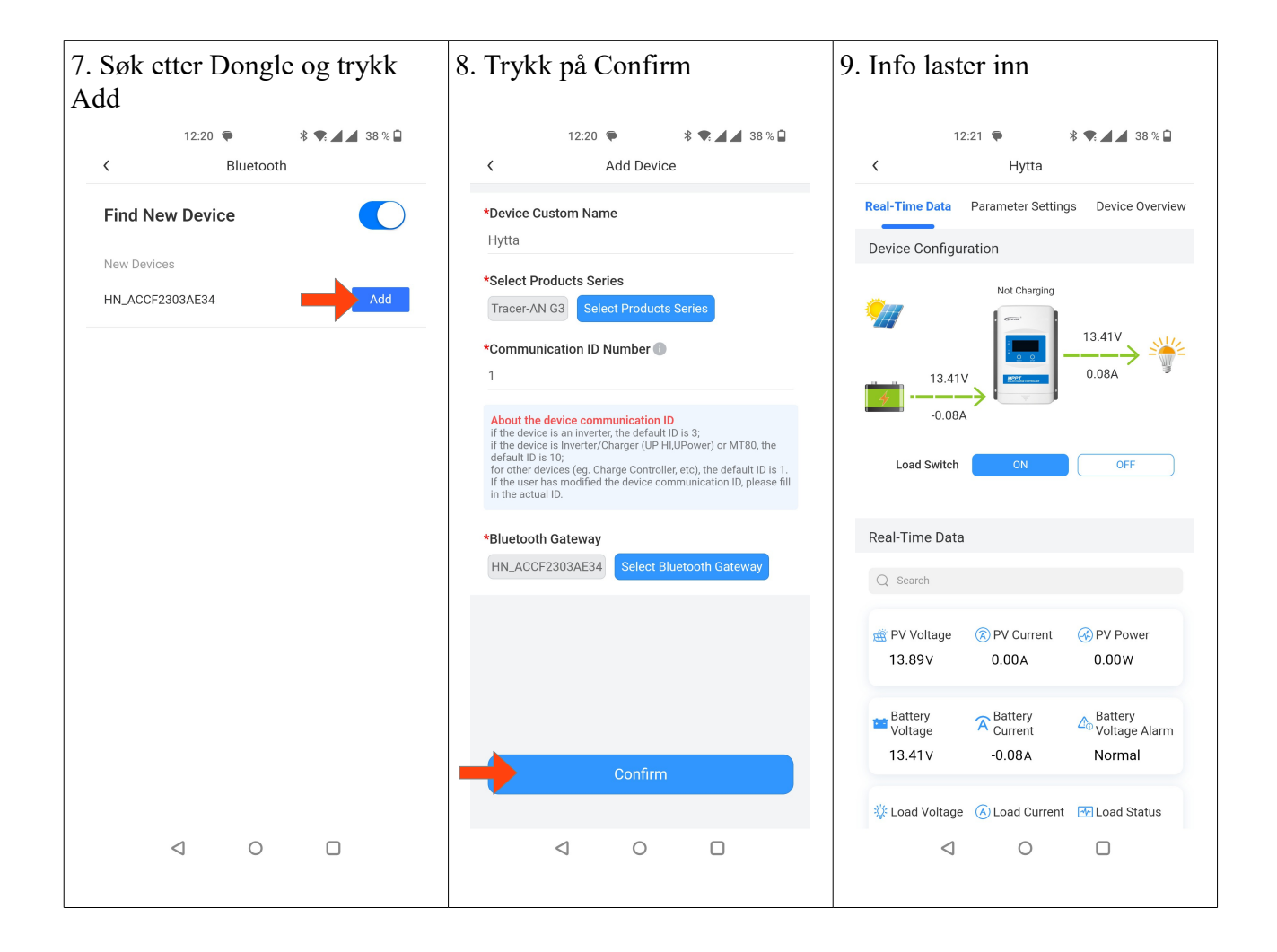

## Tips!

- Punkt 6 er særlig viktig å passe på. Det er lett å overse og velger man feil produkt-type, så kan oppslaget feile.
- Pass på å koble opp til Bluetooth via appen, ikke via mobilens Bluetooth oppsett.